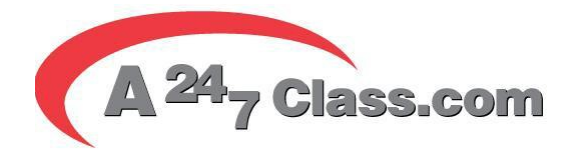

INSTRUCCIONES PARA EL CLIENTE: Curso previa a la descarga de educación al deudor (Requerido antes de descargar su quiebra)

Ir a <u>www.a123cc.org</u> y presione en el cuadro rojo en el lado derecho de la pantalla.

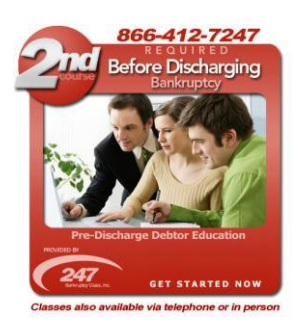

- 1. En la página siguiente Presione en la Starburst amarilla y "presione aquí y regístrese ahora" (NO USAR SU NOMBRE DE USUARIO Y CONTRASEÑA DE EL PRIMER CURSO, usted debe de volver a registrarse)
- Divulgación de Información: Lea el formulario. Si no desea ser considerado para una exención, presione en el cuadro gris a continuación y ir a la parte de abajo de la página, presione en "He leído esta forma"
- 3. Página de registracion:
  - Presione en el cuadro en amarillo si se trata de una presentación conjunta (Pareja casada).
  - Crear un registro de sesión único (nombre de usuario) y la contraseña. (no pueden usar símbolos)
  - Introduzca su nombre completo como debe aparecer en el certificado.
  - Introduzca su fecha de nacimiento y los últimos 4 dígitos de su número de seguro social
  - Introduzca su dirección de casa
  - Introduzca su número de teléfono y dirección de correo electrónico
  - Introducir el código de su abogado (las próximos 2 líneas se rellenará automáticamente con la información de su abogado si ha introducido el código correctamente)
  - Introduzca su número de caso:
    - En la primera casilla Año sobre el que presentó: Por ejemplo 2016 = 16
    - En la segunda casilla Los 5 números en orden que aparecen en el número de caso
    - En la tercera casilla se puede dejar en blanco o introduzca las iniciales de los jueces. Nosotros no lo usamos.
  - Introduzca su jurisdicción de los tribunales. Si no está seguro de su jurisdicción, presiona en el enlace inferior.
  - De acuerdo con los Terminos de Servicio. A continuación, presione en "Enviar"
- 4. Pantalla de Pago:
  - Usted puede pagar con tarjeta de crédito, tarjeta de débito o E-Check. Ingrese toda la información en el lado izquierdo y asegúrese de que la dirección de su cuenta coincide con la dirección que aparece a la derecha. A continuación, en el lado inferior derecho, de acuerdo a la cantidad y presione en "Completar orden"

- 5. Usted está listo para comenzar su curso. Puede conectarse y desconectarse si es necesario, presione en la esquina superior derecha de la página: "SALVE el Progreso y Logout" y se guardará su progreso.
- 6. Comience su curso en la primera página, PRE CURSO afirmación. SI ESTO ES UN CONJUNTO DE PRESENTACIÓN Asegúrese de revisar ambos nombres SEGUIR JUNTOS. Usted puede tomar el curso en cualquier momento las 24 horas del día.